# MobiViso

Kalisch Computersysteme Jurastraße 2 72770 Reutlingen

Telefon: 07121 503033 Telefax: 07121 503039 E-Mail: info@mobiviso.com

# **Overheadprojektor Quick Start Guide**

## 1 Öffnen und Stromversorgung

Öffnen Sie die 2 Schnappverschlüsse, heben den Deckel nach oben und nehmen Sie ihn ab. Schließen Sie den digitalen Overheadprojektor an das Stromnetz an, die Leitung hierzu finden sie im Fach unter dem Beamer. Schalten Sie die Dokumentenkamera an, der Beamer startet automatisch.

Das Bild von der Dokumentenkamera wird nun auf der Projektionsfläche angezeit.

## 2 Nutzung Dokumentenkamera

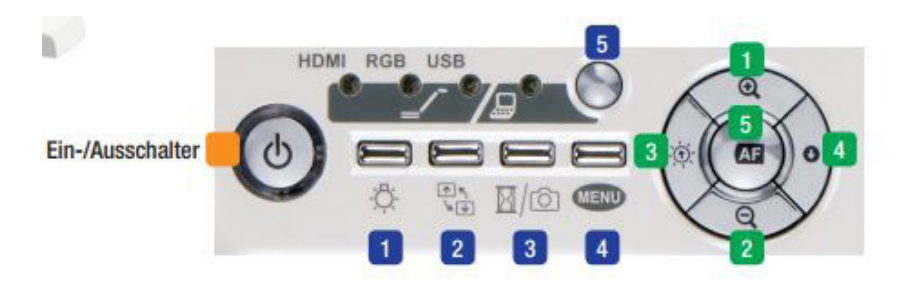

- Licht ein/aus 1.
- Bildrotation 180° 2.
- 3. Kurzes Drücken: Bild einfrieren Langes Drücken: Bild speichern 4. Helligkeit: Dunkler
- 4. Menü
- 5.
- 1. Zoom: Vergrößern
- 2. Zoom: Verkleinern
- 3. Helligkeit: Heller

- Anschluss-Auswahl 5. Autofokus

# 3 Nutzung der WLAN Übertragung (bring your own device)

#### **IOS / Android**

- Laden Sie die iProjection-App für Ihr Endgerät über MobiViso.com oder den Apple App 1. Store bzw Google Playstore.
- Verbinden Sie Ihr Mobilgerät mit dem Netzwerk des Projektors. 2.
- 3. Starten Sie die App, und wählen Sie den verbundenen Projektor aus.
- 4. Drücken sie die "Source Search" Taste am Beamer
- Wählen Sie die Webseite, das Dokument oder das Foto aus, das Sie projizieren möchten, 5. und schon kann es losgehen.
- 6. Um die Anzeige zwischen PC und Dokumentenkamera zu wechseln drücken Sie die "Source Search" Taste am Beamer

#### Windows

- 1. Laden Sie die Epson EasyMP Network Projektion App über MobiViso.com und installieren diese auf ihren Windows PC
- 2. Verbinden Sie Ihr Notebook / PC mit dem Netzwerk des Projektors.
- 3. Starten Sie Epson EasyMP, und wählen Sie den verbundenen Projektor aus.
- 4. Drücken Sie die "Source Search" Taste am Beamer
- 5. Jetzt sehen Sie den Inhalt ihres Desktops auf der Projektionsfläche.
- 6. Um die Anzeige zwischen PC und Dokumentenkamera zu wechseln drücken Sie die "Source Search" Taste am Beamer

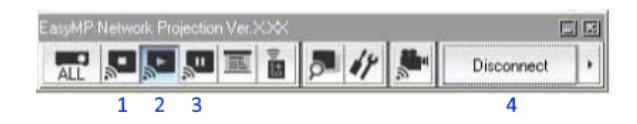

#### **Bedienung EasyMP**

- 1. Präsentation stoppen
- 2. Präsentation starten
- 3. Präsentation Pause
- 4. Verbindung zum Beamer Trennen